L-SB-0010-12

February 21, 2012

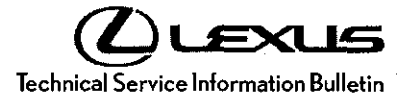

# Lexus Enform - Apps Update Process

Service

Category Audio/Visual/Telematics

Section Navigation/Multi Info Display

Market USA

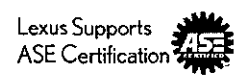

### Applicability

| YEAR(S) | MODEL(S)             | ADDITIONAL INFORMATION |  |
|---------|----------------------|------------------------|--|
| 2013    | CT200H, ES300H,      |                        |  |
|         | ES350, GS350,        |                        |  |
|         | GS450H, IS F, IS250, |                        |  |
|         | IS250C, IS350,       |                        |  |
|         | IS350C, LS460,       |                        |  |
|         | LS600H, LX570,       |                        |  |
|         | RX350, RX450H        |                        |  |
| 2014    | CT200H, ES300H,      |                        |  |
|         | ES350, LS460,        |                        |  |
|         | LS600H, RX350,       |                        |  |
| · .     | RX450H               |                        |  |
|         |                      |                        |  |

## **REVISION NOTICE**

August 13, 2013 Rev1:

 Applicability has been updated to include 2014 model year and additional 2013 model year Lexus vehicles.

The Repair Procedure has been updated.

Any previous printed versions of this bulletin should be discarded.

#### Introduction

Lexus Enform<sup>™</sup> Apps will be periodically updated via an over-the-air update system. Updates can come in "Optional" or "Mandatory" form. The update process will take approximately 1 minute for each application requiring an update. Follow the procedure below to perform an update when necessary.

#### Warranty Information

| OP CODE | DESCRIPTION                |   | OFP | T1 | T2 |
|---------|----------------------------|---|-----|----|----|
| N/A     | Not Applicable to Warranty | _ | · _ | -  | —  |

# Lexus Enform - Apps Update Process

### **Repair Procedure**

#### NOTE

An Enform<sup>™</sup> compatible phone and an active Enform<sup>™</sup> account are necessary to perform updates.

- 1. Refer to the "Lexus Bluetooth<sup>®</sup> Compatibility Information" link on the Technical Information System (TIS), under Diagnostics: Telematics, to verify phone compatibility.
- 2. Connect the phone to the vehicle via Bluetooth<sup>®</sup>. Follow the steps outlined in the "Quick Pairing" instructions on TIS.
- 3. Open the Enform<sup>™</sup> App on the phone and sign in with your dealer Enform<sup>™</sup> service troubleshooting license e-mail address and password.
- 4. Press the *MENU* button.

NOTE

Depending on the vehicle, the *MENU* button can be located next to the Remote Touch or the navigation screen. Figure 1.

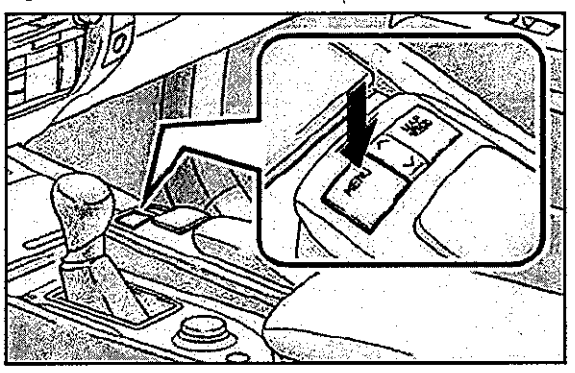

5. Select Info/Apps.

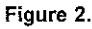

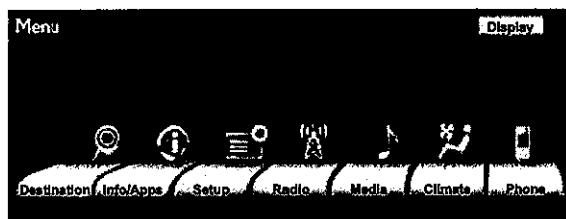

6. Select Apps.

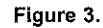

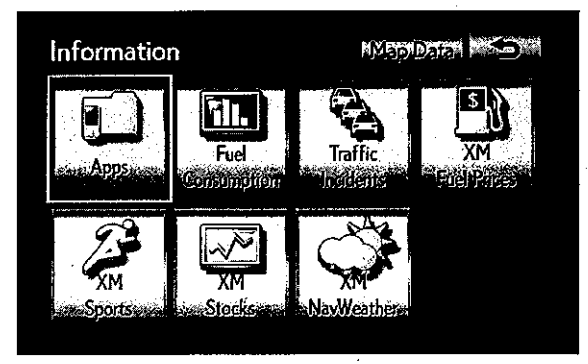

© 2013 Lexus, a division of Toyota Motor Sales, USA

EXUS

## **Lexus Enform - Apps Update Process**

### **Repair Procedure (Continued)**

7. A screen indicating "Checking for updates..." will be displayed.

8. The screen will indicate if the App update is

required or optional. Press *OK* to proceed with the update. If NO update is required, the *App Suite* screen will appear (Figure 9). Figure 4.

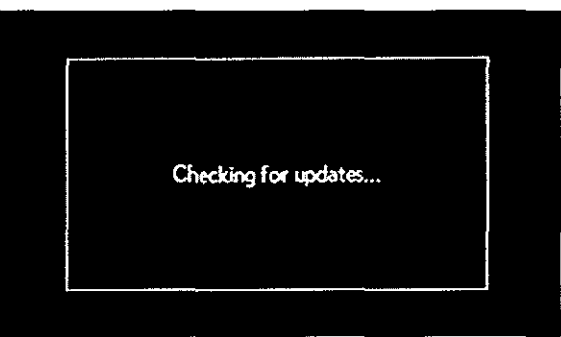

Figure 5.

| Arec | uired update for your<br>apps is available. |
|------|---------------------------------------------|
| ОК   | Cancel                                      |

Figure 6.

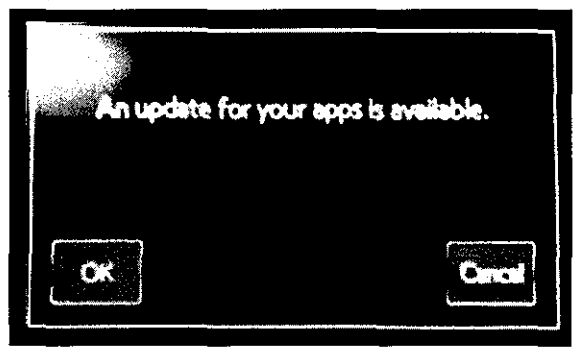

Rev1

¢.

# Lexus Enform - Apps Update Process

## **Repair Procedure (Continued)**

9. A screen will appear indicating the update is in process.

10. Select OK once the Apps update is complete.

| Exiting | Apps update in progress.<br>this screen will cancel the update. |
|---------|-----------------------------------------------------------------|
|         | 7% completed                                                    |
|         | Cancel                                                          |

Figure 8.

| Apps update complete. |    |
|-----------------------|----|
|                       | ОК |

11. The update is now complete.

Figure 9.

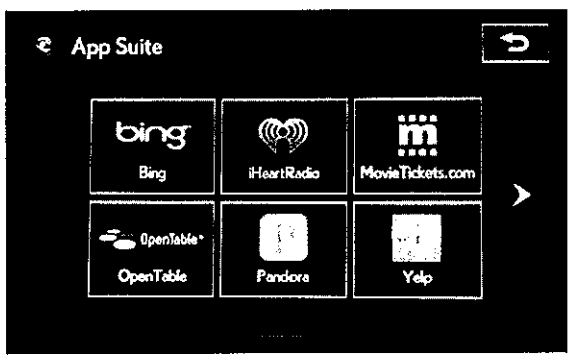